## Submitting Final Grades to MyView from Canvas

Login to Canvas (canvas.umsl.edu)

canvas.umsl.edu/

Enter your Username and Password

|                 | niversity o   | of Missou     | ri System           |
|-----------------|---------------|---------------|---------------------|
| co              | LUMBIA   KANS | AS CITY   ROI | LLA   ST.LOUIS      |
| sername         |               | You are curr  | ently logging into: |
|                 |               | umsl.ins      | structure.com       |
| assword         |               |               |                     |
|                 |               |               |                     |
| Login           |               |               |                     |
| a second second |               |               |                     |

Navigate to your Canvas course

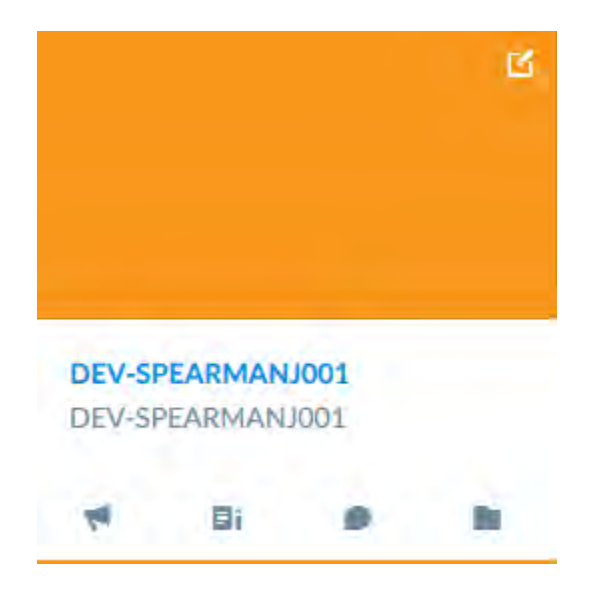

Click the Grades button (to the left) on the course navigation menu

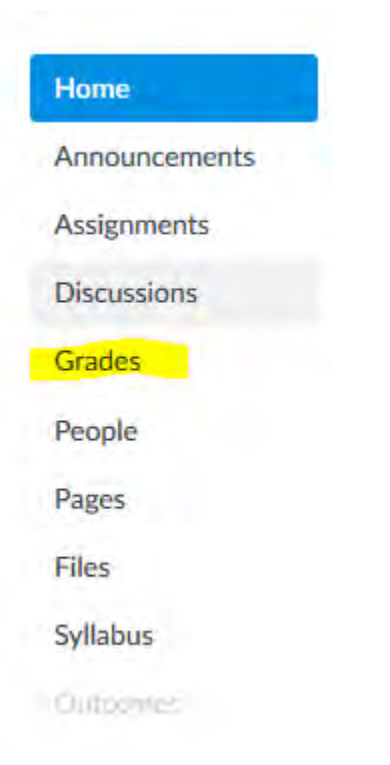

Verify that your students' final grades appear in the *Total column*. You can use the treat Ungraded items as 0 feature if you want to see what students grades would look like if you replaced the dashes with zeros. Please note: This is only a view. To turn this feature on, select the gear in the upper right hand corner and then select the option, *Treat Ungraded as 0*.

|                      |                  |                              |               |             |           |  |  |  |            | e Individual View        |
|----------------------|------------------|------------------------------|---------------|-------------|-----------|--|--|--|------------|--------------------------|
| Filter by student nu | ann ar secondary | ID.                          |               |             |           |  |  |  | 15- Import | B Export • •             |
| Student Name         | Secondary ID     | Research Papers<br>Out at 75 | Introductions | Assignments | Total     |  |  |  |            | View Grading History     |
| Thomas Roedel        | roedelt          | 75                           | ia -          | 100%        | 100% A    |  |  |  |            | Publish grades to \$15   |
| FRC TestStudentD     | frestudent01.    | 65                           | -             | 86.67%      | 86.67% E  |  |  |  |            | Hide Student Names       |
| FRC TestStudewi03    | frextudent02     | 65                           | 4             | 86.67%      | 86.67% #  |  |  |  |            | Arrange columns by due o |
| FRC TestStudent0     | fectudent03      | 65                           |               | 86.67%      | 86.67% 8  |  |  |  |            | Show Copyluded Encolory  |
| FRC TestStudentQ     | trcstudent04     | 70                           |               | 93.33%      | 93.33% A- |  |  |  |            | Show Inactive Enrollment |
| FRC TestStudent0!    | frestudent05     | 70                           |               | 93.33%      | 93.33% A  |  |  |  |            | Show Notes Column        |
| FRC TestStudentDe    | Prestudent06     | 70                           | - 6           | 93.33%      | 93.33% A  |  |  |  |            |                          |
| FRC TestStuden(0)    | frestudent07     | 56                           |               | 74.67%      | 74.67% ⊂  |  |  |  |            |                          |
| FRC TestStudent08    | frostudent08     | 56                           | -             | 74.67%      | 74.67% C  |  |  |  |            |                          |
| FRC TestStudent0     | frestudent09     | 56                           | 14            | 74.67%      | 74.67% C  |  |  |  |            |                          |
| FRC TestStudent10    | Instudent10      | 56                           | 2             | 74.67%      | 74.67% 5  |  |  |  |            |                          |
| Test Student         | 522649436433245  | 69                           | -             | 92%         | 92% h-    |  |  |  |            |                          |

From the grade book view click the gear in the upper right hand corner and then select Publish Grades to SIS

| Filter by student nat | né ne secondary | (D                           |               |             |           |  |  | E- Import | D? Export • | ٠            |
|-----------------------|-----------------|------------------------------|---------------|-------------|-----------|--|--|-----------|-------------|--------------|
| Student Name          | Secondary ID    | Research Papers<br>Out of 75 | Introductions | Assignments | Total     |  |  |           | View Gr     | ading Histo  |
| Thomas Roedel         | roedelt.        | 75                           | a             | 100%        | 100% A    |  |  |           | Publish     | yades to S   |
| FRC TestStudent01     | frestudent01    | 65                           | 1.00          | 86.67%      | 86.67% B  |  |  |           | Hide Stu    | dent Name    |
| FRC TestStudent07     | frestudent02    | 65                           |               | 86.67%      | 86.67% B  |  |  |           | Arrange     | columns b    |
| FRC TestStudent05     | frestudent03    | 65                           |               | 86.67%      | 86.67% B  |  |  |           | Show Co     | igraded as a |
| FRC TestStudentO      | frcstudent04    | 70                           | -             | 93.33%      | 93.33% A- |  |  |           | Show In:    | active Enro  |
| FRC TestStudent05     | frestudent05    | 70                           | 14            | 93.33%      | 93.33% A- |  |  |           | Show No     | otes Colum   |
| FRC.TestStudentO/     | frestudent06    | 70                           |               | 93.33%      | 93.33% A- |  |  |           | -           |              |
| FRC TestStudent07     | frestudent07    | 56                           |               | 74.67%      | 74.67% C  |  |  |           |             |              |
| FRC TestStudent08     | frcstudent08    | 56                           | -             | 74.67%      | 74.57% C  |  |  |           |             |              |
| FRC TestStudent01     | frcstudent09    | 56                           |               | 74.67%      | 74.67% C  |  |  |           |             |              |
| FRC TestStudent10     | frestudent10    | 56                           |               | 74.67%      | 74.67% C  |  |  |           |             |              |
| Test Student          | 522609436133245 | 69                           |               | 92%         | 92% A-    |  |  |           |             |              |

On the next window that appears make sure that the Grade Publishing link is selected and then click the button that says *Publish grades to SIS* 

| 0 🗊 🔒 | https://umsl.instructure.com | n/courses/226/details#tab-grade- | publishing |            |          | G                     | Q. Search               | A                     |                | ≜ ♥         | =   |
|-------|------------------------------|----------------------------------|------------|------------|----------|-----------------------|-------------------------|-----------------------|----------------|-------------|-----|
| ASL 🛅 | MYGATEWAY 👶 CANVAS 🚷         | 🕅 Faculty Technology G 🌀 C       | ANVAS-ADI  | MIN 🛞 Myhr | 🕺 MyView | 💐 Oral Defense Announ | . 🛞 Mercy Network   👹 П | 'S Internal Login 📘 R | Remedy 🛞 CA    | ANVAS-iCLIC | KER |
| er Î  | 2017 Spring Semester         | Course Details                   | Sections   | Navigation | Apps     | Grade Publishing      | Feature Options         | G+ Share to           | Commons        |             |     |
|       | Home                         |                                  |            |            |          |                       |                         | Teacher and an        |                |             |     |
| \$    | Modules                      | Grade Publis                     | hing       |            |          |                       |                         | E Student             | View           |             |     |
| nt .  | Files                        | Publishing grades to             | SIS        |            |          |                       |                         | .Il Course S          | Statistics     |             |     |
|       | Assignments                  |                                  |            |            |          |                       |                         | Course 0              | Calendar       |             |     |
| rd    | Pages                        |                                  |            |            |          |                       |                         | A Conclud             | e this Course  |             |     |
|       | Discussions                  |                                  |            |            |          |                       |                         | Concido               | e uns course   |             |     |
|       | Grades                       |                                  |            |            |          |                       |                         | Course                | Content into t | this        |     |
| =     | People                       |                                  |            |            |          |                       |                         | S Export (            | Course Conte   | nt          |     |
|       | My Media                     |                                  |            |            |          |                       |                         | - coport o            | source conte   |             |     |
|       | Media Gallery                |                                  |            |            |          |                       |                         | Validate              | Links in Con   | tent        |     |
| r     | Quizzes                      |                                  |            |            |          |                       |                         | Current Users         |                |             |     |
|       | Announcements                |                                  |            |            |          |                       |                         | Students:             | 4              | 1           | -   |
|       | Quicomes                     |                                  |            |            |          |                       |                         | Teachers:             | 1              |             |     |
|       | Syllabus                     |                                  |            |            |          |                       |                         | TAs:                  | 1              | None        |     |
| 15    | Collaborations               |                                  |            |            |          |                       |                         | Designers:            | 1              | None        |     |
|       | Conferences                  |                                  |            |            |          |                       |                         | Observers             |                | lana        |     |

When it switches to Published, you are ready to finish things up on the MyView side.

## Submitting Final Grades (MyView Side)

Login to MyView with your User ID and Password at myview.umsl.edu

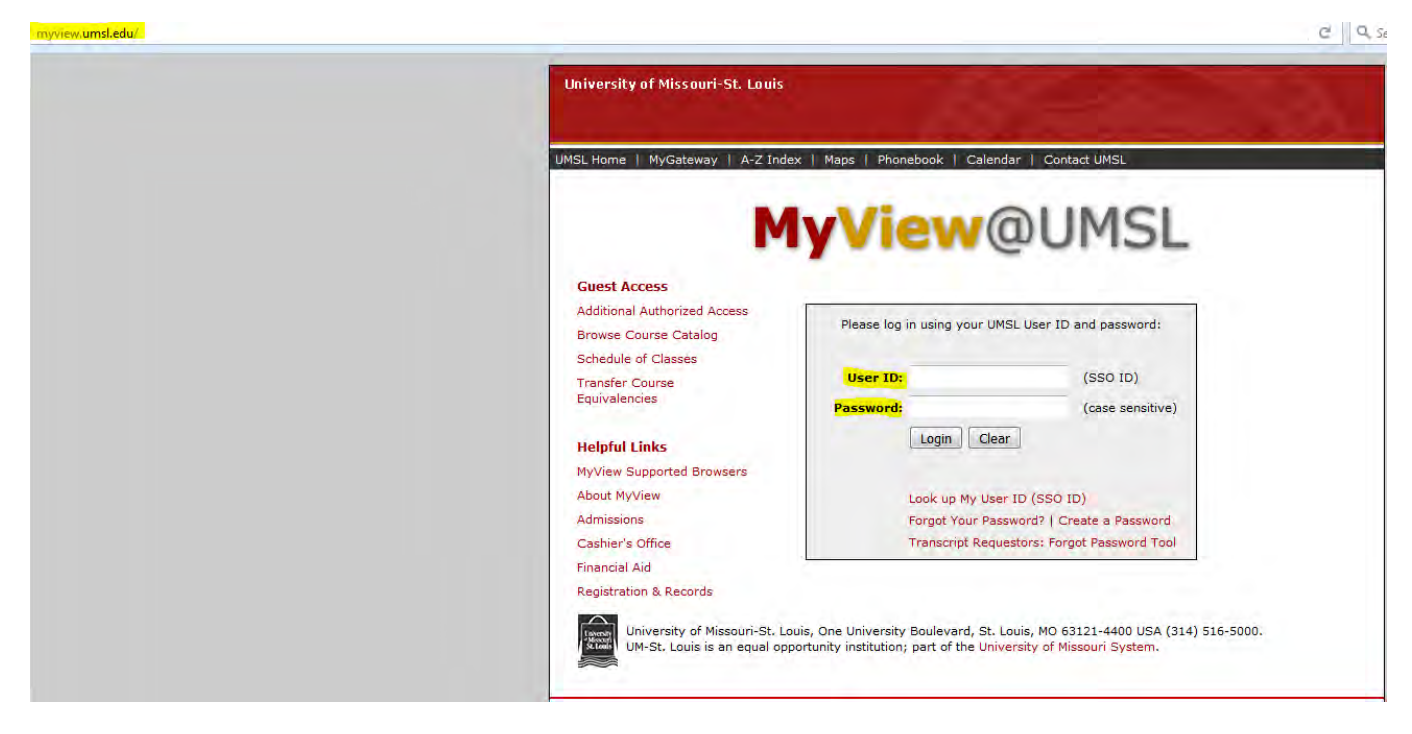

Select Self Service from the menu on the right

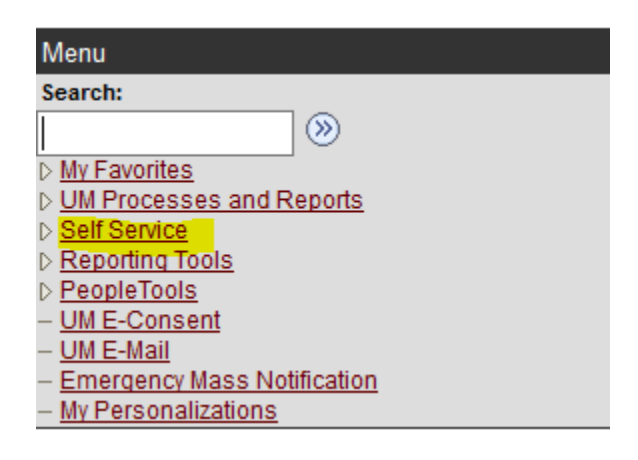

Select the Grade Roster link under Faculty Center

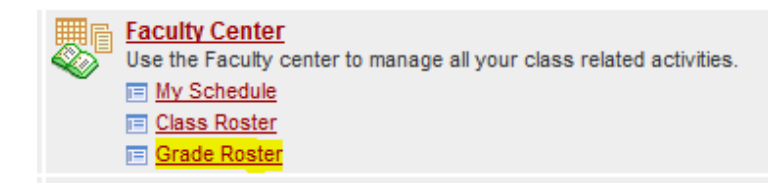

Click the grade roster icon to the left of the course for which you are entering grades

| My Schedule            |                              |               |              |
|------------------------|------------------------------|---------------|--------------|
| 2017 Spring Semester   | Univ of Missouri - St. Louis | change term   | Final Exams  |
| Select display option: | Show All Classes             | Show Enrolled | Classes Only |
| Icon Legend: 🕺 Class   | Roster Grade Roster          |               |              |

You should see a list of your students with a drop down option under Roster Grade

| Edit View His     | tory Bookmarks                                                                                                  | Iools Help    | 1            | _                      |                                 | 10 m            |                            | L. L. M. MININ                          |                                       | -                  | -           | 100          | 6          |
|-------------------|----------------------------------------------------------------------------------------------------|---------------|--------------|------------------------|---------------------------------|-----------------|----------------------------|-----------------------------------------|---------------------------------------|--------------------|-------------|--------------|------------|
| Course Details    | SP17-ADULTI #                                                                                                   | Welcon        | ne, Paul - B | Blackboard             | n 🙀 Grade Roster                | * +             |                            |                                         |                                       |                    |             |              |            |
| () 🔒 ( https:/    | //my/ie/i.umsl.edu                                                                                              | /psp/pxd/EMP  | LOVEE/HR     | MS/c/SALL              | EARNING_MANAGEMENT SS_GRADE_RS  | TR.GBLIPORTALP/ | RAM PTCNAV+HC_SS_GRADE_RST | R GBLRO C Q Search                      |                                       | <b>^</b>           | 1 1         | 1 1          |            |
|                   |                                                                                                    |               | VAS-ADMIN    | N 😽 Facu               | ulty Technology G., 🛞 MyHR 🔌 My | View 🕂 Kaltura  | 🤏 Oral Defense Announ 🛞 M  | lercy Network  附 ITS Internal Login 📴 F | Remedy @ CANVAS-ICLICKER              | 0 OLI              | Twitter     | WELL         | LNESS      |
| ersity of Hissour | n-St. Louis                                                                                                    |               |              |                        |                                 |                 |                            | 1000                                    |                                       | Home               | Add to Fa   | vorites      | San        |
| yview             | WUMSL                                                                                                    |               |              |                        |                                 |                 |                            | About Mo/Jaco 1                         | Admissions / Departmention & Departme | Cashiers (         | Hine L Eine | ocial Aid II | UMPL       |
| ites Main Men     | u 🦻 Self Service                                                                                                | Faculty       | Center >     | Grade Ro               | oster                           |                 |                            | Second addressed in                     | annaanna i megisennen a recorda       | - Cualificities of | THE TANK    |              | CONTENT OF |
|                   |                                                                                                    |               |              |                        |                                 | _               |                            |                                         |                                       |                    |             |              |            |
| 17 Spring Seme    | ester ( Régular Aca                                                                                             | demic Sessio  | in   Univ of | f Missouri -           | St. Louis   Graduate            |                 |                            |                                         |                                       |                    |             |              |            |
| ADULT ED 6        | 414 - GO1 (119                                                                                                  | ()78) ch      | ange class   | 5                      |                                 |                 |                            |                                         |                                       |                    |             |              |            |
| Curriculum Th     | eory And Developr                                                                                               | ment In Adult | Education    | (Internet)             |                                 |                 |                            |                                         |                                       |                    |             |              |            |
| Days and Time     | es Roor<br>Onlir                                                                                                | n.<br>10      | In           | structor<br>ul Wilmart | Dates<br>h 01/17/2017 -         |                 |                            |                                         |                                       |                    |             |              |            |
|                   |                                                                                                    |               |              |                        | 05/13/2017                      |                 |                            |                                         |                                       |                    |             |              |            |
|                   |                                                                                                    |               |              |                        |                                 | _               |                            |                                         |                                       |                    |             |              |            |
| Display Options:  |                                                                                                    |               | Gri          | ade Roster             | Action:                         |                 |                            |                                         |                                       |                    |             |              |            |
| *Grade Roste      | r Type Final Gr                                                                                                 | ede 👻         | 1            | Approval               | Status Not Reviewed + s         | ave             |                            |                                         |                                       |                    |             |              |            |
| - cusping o       | in solution in ster                                                                                             | orace only    |              |                        |                                 |                 |                            |                                         |                                       |                    |             |              |            |
|                   | in the second second second second second second second second second second second second second second second |               |              |                        |                                 |                 |                            |                                         |                                       |                    |             |              |            |
| incomplete grad   | de agreements                                                                                                   |               | get gra      | des from c             | ADULT ED 6411-G01               | RSD 11977 +     |                            |                                         |                                       |                    |             |              |            |
| Student Grade     | ) (mm)                                                                                                    |               |              |                        |                                 |                 |                            |                                         |                                       |                    |             |              |            |
| ID                | Name                                                                                                    | Roster        | Official     | Grading                | Acad Plan                       | Level           |                            |                                         |                                       |                    |             |              |            |
|                   |                                                                                                    | Grade         | Grade        | Basis                  | Adult & Higher Education MEd    | Graduate        |                            |                                         |                                       |                    |             |              |            |
|                   | -                                                                                                    |               |              | 000                    | Adult & Midher Education MEd    | Ganduate        |                            |                                         |                                       |                    |             |              |            |
|                   |                                                                                                    |               |              | uno                    |                                 | Chaodane        |                            |                                         |                                       |                    |             |              |            |
| 3                 |                                                                                                    |               | _            | GRD                    | Adult & Higher Education MEd    | Graduate        |                            |                                         |                                       |                    |             |              |            |
| 4                 | -                                                                                                    | -             |              | GRD                    | English to Othr Lang Gr Ct      | Graduate        |                            |                                         |                                       |                    |             |              |            |
| 5                 |                                                                                                    | •             |              | GRD                    | Nursing DNP                     | Graduate        |                            |                                         |                                       |                    |             |              |            |
| -                 |                                                                                                    |               |              |                        | Table Table                     |                 |                            |                                         |                                       |                    |             |              |            |

Click the "get grades from canvas" button. The Roster Grade column will populate with grades from the Canvas Total column

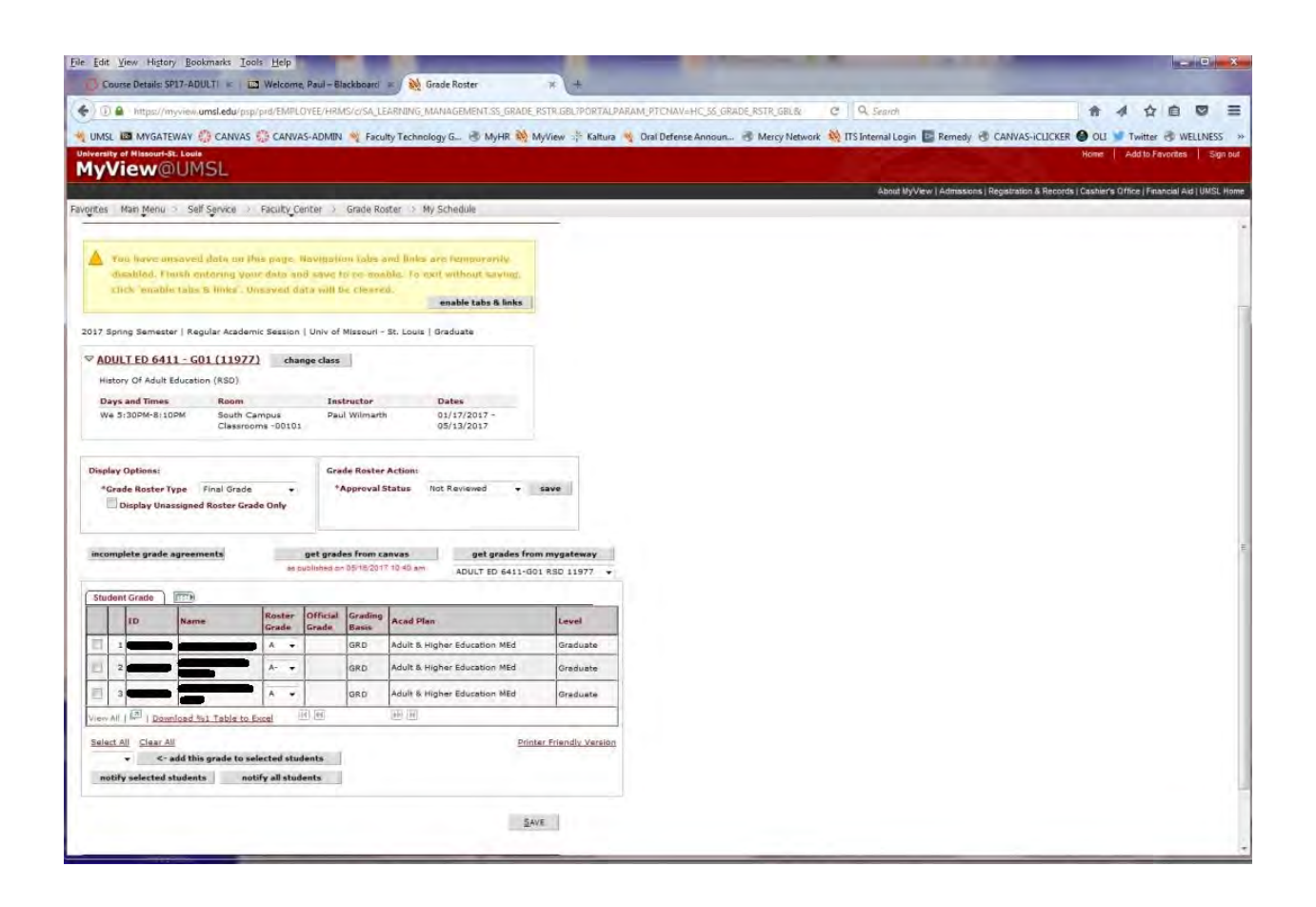

Change the Approval Status to Approved and then click Save

| Edit View Higtory Bookmarks Iools Help                                                                                            |                                                        |                                                                                        |                                                                                                    | - 0           |
|----------------------------------------------------------------------------------------------------|--------------------------------------------------------|----------------------------------------------------------------------------------------|----------------------------------------------------------------------------------------------------|---------------|
| Course Details: SP17-ADULTI * Welcome, Pi                                                                                         | aul - Elackboard                                       | Grade Roster                                                                           | × (+                                                                                                    |               |
| (E) Inttps://myview.umsl.edu/psp/prd/EMPLOY8                                                                                      | EE/HRMS/c/SA_LE                                        | ARNENG_MANAGEMENT.SS_GRADE                                                             | RSTR.GBLIPORTALDARAM, PTCHAV=HC_SS_GRADE, RSTR_GBL& C 4, Search                                                                                 | 3 0           |
| UMSL I MYGATEWAY CANVAS CANVAS-                                                                                                   | ADMIN 🧠 Facu                                           | ity Technology G 🖑 MyHR 🌺 I                                                            | //View 🔅 Kaltura 🥞 Oral Defense Announ 🖑 Mercy Network 🕺 ITS Internal Login 🔛 Remedy 🕲 CANVAS-iCLICKER 👹 DLI 🥤 Twitter 🕲<br>Home 🗌 Add to Favor | WELLNESS      |
| yView@UMSL                                                                                                    |                                                        |                                                                                        |                                                                                                    |               |
|                                                                                                    |                                                        |                                                                                        | About MyView   Admissions   Registration & Records   Cashier's Office   Financia                                                                | al Aid   UMSL |
| Concentration                 Concentration <td></td>                                                                             |                                                        |                                                                                        |                                                                                                    |               |
| Tau inverse unsaved data on this page. Na<br>disabled, Finish entering your data and<br>click 'enable tabs & links', Unsaved data | vigation tabs a<br>save to re-onia<br>r will be cleare | nd links are kenopyranily<br>bln, 7o cert without waving,<br>a.<br>enable tabs & links |                                                                                                    |               |
| )17 Spring Semester   Regular Academic Session   L                                                                                | Jniv of Missouri -                                     | St. Louis   Graduate                                                                   |                                                                                                    |               |
| ADULT ED 6411 - G01 (11977) change                                                                                                | e class                                                |                                                                                        |                                                                                                    |               |
| History Of Adult Education (RSD)                                                                                                  |                                                        |                                                                                        |                                                                                                    |               |
| Days and Times Room                                                                                                    | Instructor                                             | Dates                                                                                  |                                                                                                    |               |
| We 5:30PM-8:10PM South Campus<br>Classrooms -00101                                                                                | Paul Wilmarth                                          | 01/17/2017 -<br>05/13/2017                                                             |                                                                                                    |               |
| Hisplay Options:<br>*Grade Roster Type Final Grade •<br>Display Unassigned Roster Grade Only                                      | Grade Roster<br>*Approval S                            | Action:<br>Attatus Not Reviewed<br>Attorneyed<br>Not Reviewed<br>Ready for Review      | save                                                                                                    |               |
| incomplete grade agreementa ge<br>es publ                                                                                         | et grades from ca<br>inhed ph 05/16/2011               | nvas get grades fro<br>10:40 am ADULT ED 6411-G                                        | 1 #SO 11977 -                                                                                                    |               |
| Student Grade Roster 0                                                                                                    | fficial Grading                                        | L ant                                                                                  |                                                                                                    |               |
| TO reame Grade G                                                                                                    | rade Basis                                             | Adult & Higher Education MEd                                                           | Graduate                                                                                                    |               |
|                                                                                                    | GRD                                                    | Adult & Higher Education MEd                                                           | Graduate                                                                                                    |               |
| 3                                                                                                    | GRD                                                    | Adult & Higher Education MEd                                                           | Graduate                                                                                                    |               |
| Icw All I Download Not Table to Excel                                                                                             | HA.                                                    | H H                                                                                    |                                                                                                    |               |
| Select All Clear All Clear All Clear All C: add this grade to selected studee notify selected students notify all studee          | its                                                    | Prin                                                                                   | er Friendly Version                                                                                                    |               |
|                                                                                                    |                                                        | Zv                                                                                     | κ.                                                                                                    |               |

You should receive a message that says, "Successful... The grade roster is complete. The grade roster will be submitted for posting."